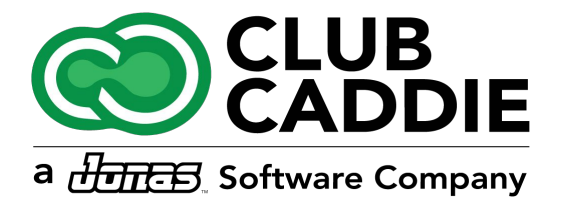

# **NEW FEATURES**

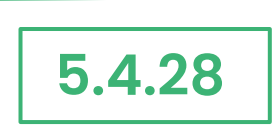

#### Platform-Wide (Support)

## LOOPER AI SUPPORT INTEGRATION

Navigation Steps: In-App "Chat" option lower right screen  $\rightarrow$  Pop-up Looper Al Support

**Feature Explanation:** Looper AI Support provides instant, guided assistance directly within the software interface. Users can ask "how-to" questions, follow step-by-step walkthroughs, and receive contextual help—all without leaving their workflow. Looper reduces dependency on external support and accelerates onboarding and troubleshooting.

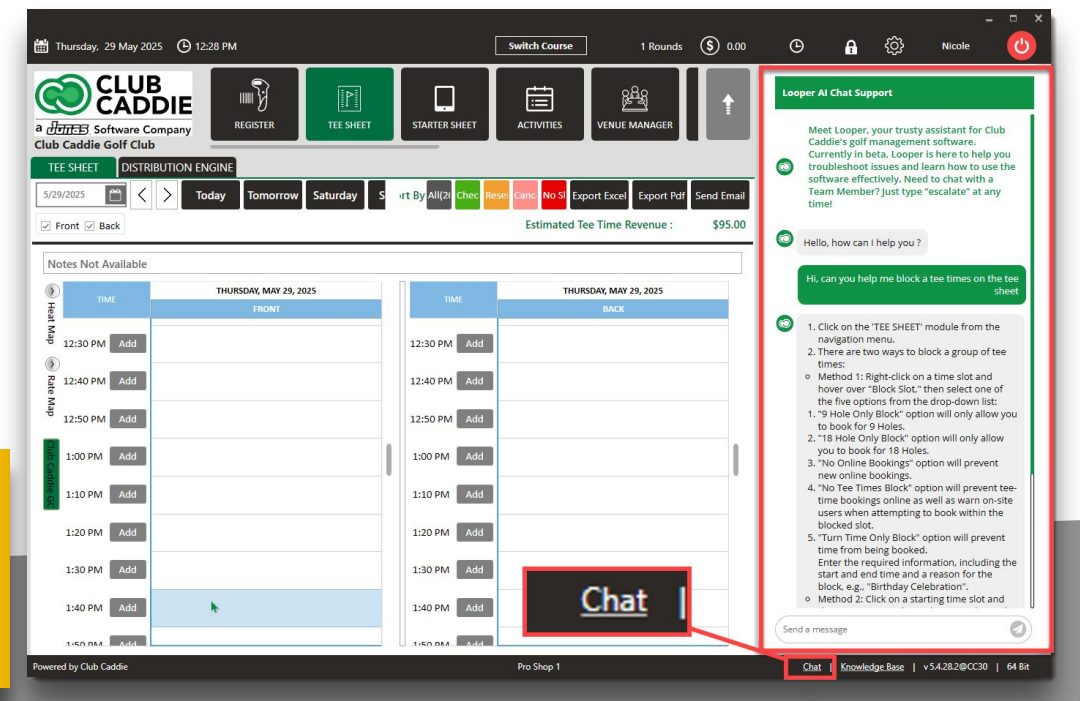

#### Tips & Tricks:

- To close the Looper window, click the "Chat" Icon.
- Try typing "How do I add service charge to a tab?" to see guided responses in action.
- Use for quick refreshers—ideal for new hires or rarely used tasks.

## SALES BY PAYMENT METHOD

#### **Navigation Steps:** Reports $\rightarrow$ Sales By Payment Report

**Feature Explanation:** The highly requested Sales by Payment Method Report is here. This new report gives staff visibility into sales broken down by each payment method used, such as membership, voucher, event, and any other custom payment types defined in your system. It provides an easy way to track revenue by payment category and supports export to Excel format for deeper analysis or recordkeeping.

#### **Tips & Tricks:**

 Be sure to enable access to this report for any user roles that need to view it.

| MANAGE ROLES and Access           |                                                                                                    |
|-----------------------------------|----------------------------------------------------------------------------------------------------|
| All Access                        |                                                                                                    |
| POS Section                       | -                                                                                                    |
| Round Breakdown Report            |                                                                                                    |
| Rounds Played Report              |                                                                                                    |
| Sales by Department               | Solution                                                                                                    |
| Sales By Employee Report          | Sec.                                                                                                    |
| Sales by Item / Sku               | Image: A start and a start a start |
| Sales by Item Report              |                                                                                                    |
| Sales By Month By SKU             |                                                                                                    |
| Sales By Payment Method           |                                                                                                    |
| Sales Detail By Department        | · 🖸                                                                                                    |
| Sales Tax Detail Report           |                                                                                                    |
| Server Banking Summary Report     |                                                                                                    |
| Tax Exempt Report                 |                                                                                                    |
| Tax Management Report             |                                                                                                    |
| Tee Booking & Cancellation Report |                                                                                                    |

| ×               | Nonday, 02 Jun 2025 🕒 11:54 AM    |                             |               | S                                                                                                    | witch Course  | 0 Sessions                     | 0 Rounds             | \$ 0.00              | G           |
|-----------------|-----------------------------------|-----------------------------|---------------|----------------------------------------------------------------------------------------------------|---------------|--------------------------------|----------------------|----------------------|-------------|
| C<br>C<br>Links | Caddie<br>s at Club Caddie        | TEE SHEET                   | GTARTER SHEET |                                                                                                    |               |                                |                      | CUSTOMERS            | VOUCHE      |
| \\$ <u>}</u>    | Tee Booking & Cancellation Report | SALES BY PAYMENT ME         | THOD          |                                                                                                    | Note: Payment | amounts are ec                 | ually distribute     | ed among meth        | ods, with v |
|                 |                                   | tl 1/1/2025                 | 6/2/2025      | 14 ( )                                                                                                    | Custom        | <ul> <li>Start Time</li> </ul> | End Tin              | ne 🕑 Sear            | ch          |
| f.              | Terminal Closing Report           | All                         | All           | * All                                                                                                    | •             | All                            | Include s            | sub departmen        | t 🔽 Incl    |
| ŋ               | Terminal Summary                  | Item Descripition           | Qty           | Cash                                                                                                    | Check         | Membership                     | Credit Voucher       | CardConnect          | Event       |
|                 |                                   | Department : Credit Voucher | 12            | \$ 630.00                                                                                                    | \$ 0.00       | \$ 0.00                        | \$ 25.00             | \$ 0.00              | \$ 0.00     |
| 5               | Sales By Payment Method           | Sub-Departments : Credit Vo | 12            | \$ 630.00                                                                                                    | \$ 0.00       | \$ 0.00                        | \$ 25.00             | <mark>\$ 0.00</mark> | \$ 0.00     |
| L.A.            |                                   | Category : Credit Voucher   | 12            | \$ 630.00                                                                                                    | \$ 0.00       | \$ 0.00                        | \$ 25.00             | \$ 0.00              | \$ 0.00     |
| EQ.             | Tip Ledger Report                 | \$10.00 Credit Voucher      | 2             | \$ 0.00                                                                                                    | \$ 0.00       | \$ 0.00                        | \$ 20.00             | \$ 0.00              | \$ 0.00     |
| <u>s</u> et     | Tinc Summany                      | \$5.00 Credit Voucher       | 1             | \$ 0.00                                                                                                    | \$ 0.00       | \$ 0.00                        | \$ 5.00              | \$ 0.00              | \$ 0.00     |
|                 | Tps Summary                       | \$200.00 Credit Voucher     | 1             | \$ 200.00                                                                                                    | \$ 0.00       | \$ 0.00                        | \$ 0.00              | \$ 0.00              | \$ 0.00     |
| <u>چا</u>       | Trend Report                      | \$5.0 Voucher Deposit       | 1             | \$ 5.00                                                                                                    | \$ 0.00       | \$ 0.00                        | <mark>\$</mark> 0.00 | \$ 0.00              | \$ 0.00     |
|                 |                                   | \$5.00 Voucher Deposit      | 5             | \$ 25.00                                                                                                    | \$ 0.00       | \$ 0.00                        | \$ 0.00              | \$ 0.00              | \$ 0.00     |
| ÉË              | Variance Report                   | \$200.0 Voucher Deposit     | 2             | \$ 400.00                                                                                                    | \$ 0.00       | \$ 0.00                        | \$ 0.00              | \$ 0.00              | \$ 0.00     |
|                 |                                   | Department : Tee Time       | 6             | \$ 130.00                                                                                                    | \$ 0.00       | \$ 0.00                        | \$ 0.00              | \$ 0.00              | \$ 0.00     |
| 1               | void/Return Report                | Sub-Departments : Booking   | 6             | S 2000         S 0000         S 0000         S 0000         S 0000         S 0000         S 0000           \$ 2500         \$ 0.000         \$ 0.000         \$ 0.000         \$ 0.000         \$ 0.000         \$ 0.000           \$ 400.00         \$ 0.000         \$ 0.000         \$ 0.000         \$ 0.000         \$ 0.000         \$ 0.000           \$ 130.00         \$ 0.000         \$ 0.000         \$ 0.000         \$ 0.000         \$ 0.000         \$ 0.000           \$ 130.00         \$ 0.000         \$ 0.000         \$ 0.000         \$ 0.000         \$ 0.000         \$ 0.000 |               |                                |                      |                      |             |
| ÷.              | YellowDog One Way Sync            |                             |               |                                                                                                    |               |                                |                      |                      |             |

### Register / Inventory

## ENHANCED REGISTER SEARCH FUNCTIONALITY

Navigation Steps: Register  $\rightarrow$  Search Bar OR Inventory  $\rightarrow$  Items  $\rightarrow$  Search

**Feature Explanation:** Users can now search for items using SKU or Inventory Item ID, significantly reducing the time it takes to locate specific products.

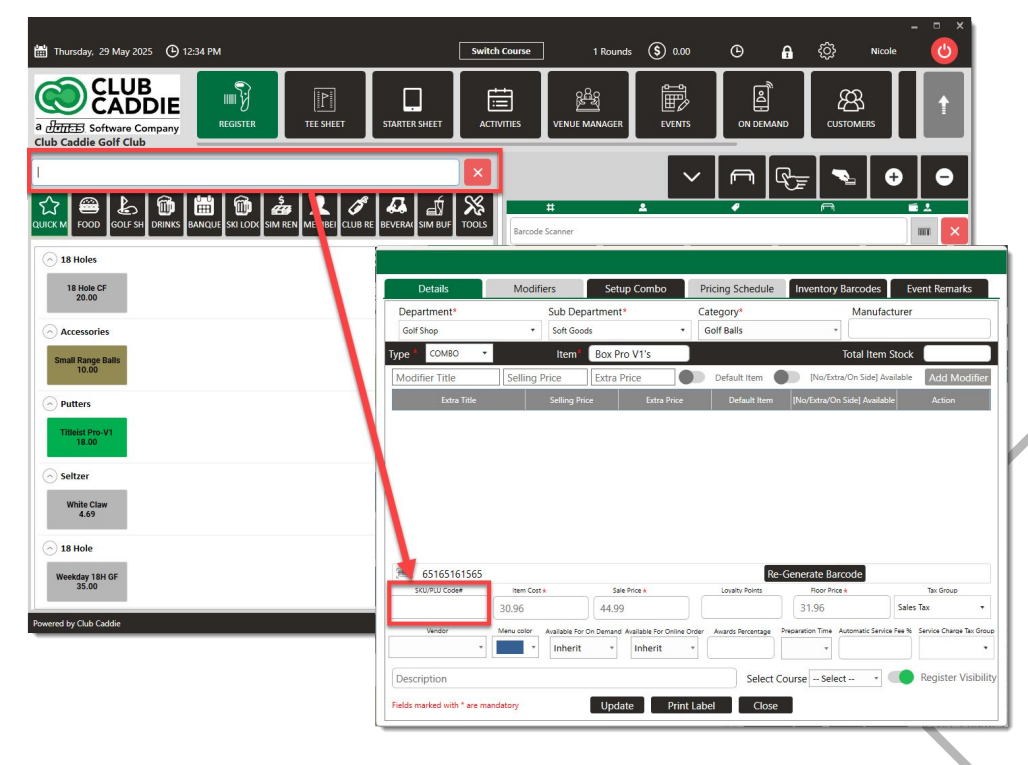

#### Tips & Tricks:

- Partial SKUs will work once you start to enter on the SKU number
- Helpful for POS teams familiar with SKU-based lookup

## CUSTOMER MERGE FUNCTIONALITY

#### **Navigation Steps:** Customers $\rightarrow$ Customer Tools $\rightarrow$ Merge Customers

**Feature Explanation:** The Merge Customers tool allows staff to consolidate duplicate or secondary customer profiles into a single master record. This unified profile includes total play history, purchases (e.g., punch cards, merchandise, lessons), and membership details. The process helps maintain clean data, ensures accurate reporting, and improves the customer experience by eliminating fragmented records. Once merged, secondary accounts are archived and no longer active.

#### Tips & Tricks:

- One-Way Merge: Merges are permanent—once completed, data from secondary profiles cannot be reattached even if unarchived.
- Verify Before Merging: Review all accounts beforehand to catch payment discrepancies or conflicts.
- **Permissions:** Only users with Merge Customers access can perform this action—check your role settings.
- One-Course Context: Only accounts tied to your current course context can be selected for merging.
- **Reporting Tip:** After merging, run a Customer Activity Report to verify that the master account reflects the correct history.

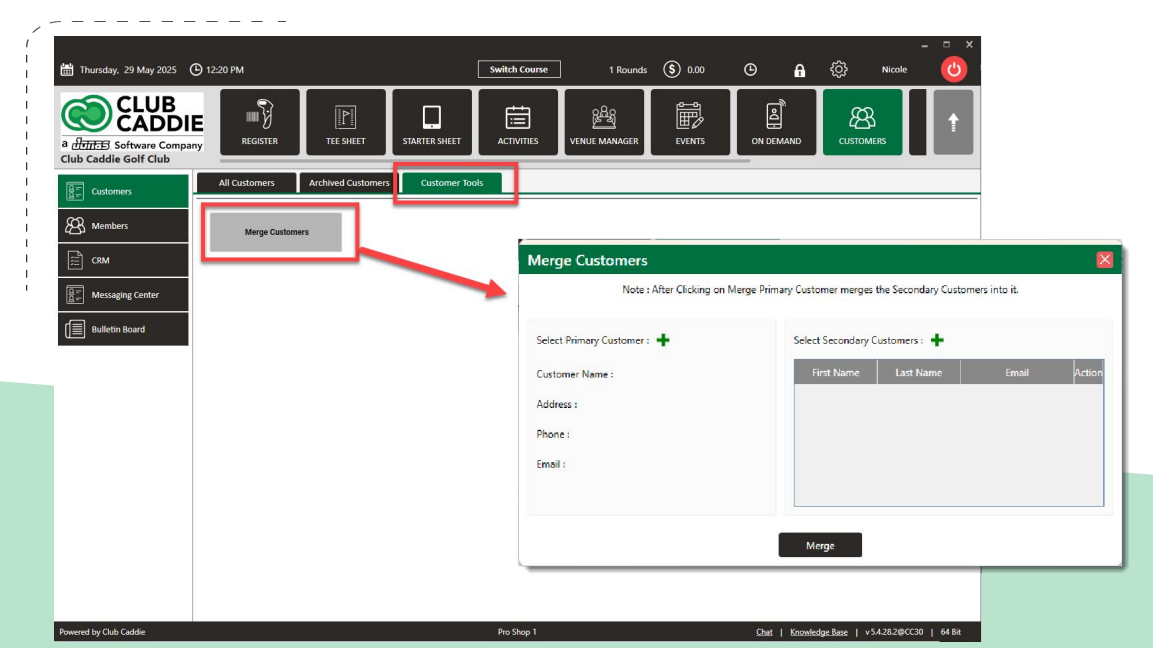

#### Settings

## UNIQUE EMPLOYEE IDENTIFIER FOR 3P PAYROLL SOFTWARE

Navigation Steps: Settings  $\rightarrow$  Course User Info  $\rightarrow$  Add New User/Edit  $\rightarrow$  External Payroll ID

**Feature Explanation**: Introduces an External Payroll ID field to support integration with third-party payroll systems. These IDs are included in payroll exports, ensuring consistent employee tracking and simplifying cross-platform data flow.

#### **Tips & Tricks:**

**Display in Export:** In the Payroll Center, under Payroll Summary, there is now a new column for Payroll ID included in the export file.

**Refresh Tip:** After adding an External Payroll ID, you must log out and log back in for the system to fully apply the update.

| May 2025 🤇            | ) 12:39 PM                                                  |                                       |                          |                                         | Switch C                                                                          | ourse                                           | 1 Rounds                                  | <b>§</b> 0.00                       | G                                            | A {                                      | <u>ې</u>                                 | Nicole | <b>0</b>     |         |
|-----------------------|-------------------------------------------------------------|---------------------------------------|--------------------------|-----------------------------------------|-----------------------------------------------------------------------------------|-------------------------------------------------|-------------------------------------------|-------------------------------------|----------------------------------------------|------------------------------------------|------------------------------------------|--------|--------------|---------|
| ADDIE                 | y REGISTER                                                  |                                       | π                        | STARTER S                               |                                                                                   | 💾 Thursday,                                     | 29 May 2025                               | () 12:46 PM                         |                                              | _                                        |                                          |        |              |         |
| ons                   | COURSE USER                                                 | INFORMATION                           |                          |                                         |                                                                                   |                                                 |                                           | IE                                  |                                              |                                          |                                          |        |              |         |
| _                     | a                                                           |                                       |                          |                                         |                                                                                   | a <del>Junes</del> s                            | oftware Comp                              | bany                                |                                              |                                          | REGISTE                                  | R      | TEE SHEET    | 5       |
| ter                   | USER NAME                                                   | FIRST NAME                            | LAS                      |                                         |                                                                                   | Club Caddie                                     | Golf Club                                 |                                     |                                              |                                          |                                          |        |              |         |
|                       | cannon                                                      | Drew                                  | Ca                       | UPDATE USE                              | R                                                                                 | ~                                               | AUX NO.                                   | User                                | Time Log                                     | Pay                                      | oll Center                               | -      | Payroll Summ | ary     |
| 3                     | Jordan                                                      | Jordan                                | Но                       | First Name                              |                                                                                   | Genera                                          | Course Info.                              | Payroll                             | Summary                                      |                                          |                                          |        |              |         |
| ement                 | grantcc                                                     | Grant                                 | Wi                       | User Name                               |                                                                                   |                                                 | 5                                         |                                     | Jannary                                      |                                          |                                          | 1      |              |         |
|                       | RafikN                                                      | Rafik                                 | Nic                      | cannon                                  |                                                                                   |                                                 |                                           | t₊ (                                | lser                                         |                                          | v                                        | 11/1/  | 2024 14      | 5/29/20 |
| lanagement            | golftest1                                                   | golftest                              | tes                      | Phone No.                               |                                                                                   |                                                 | ry Center                                 | Payroll I                           | d                                            | Employee                                 |                                          |        | Role         | Appro   |
|                       | phamilton1                                                  | Patrick                               | На                       |                                         |                                                                                   | ~                                               |                                           |                                     |                                              |                                          |                                          | Sup    | er Admin     | 1       |
| aon center            | plantationlakesec                                           | olf Plantation Lakes                  | Go                       | User Status<br>Active                   |                                                                                   | A Manage                                        | Roles                                     |                                     |                                              |                                          |                                          |        |              | Start 1 |
| Info                  | mbrown                                                      | Michael                               | Bro                      | User Tab Color                          |                                                                                   |                                                 |                                           |                                     |                                              | TimeLo                                   | g Entries                                |        |              | 3/18/2  |
|                       | phamilton                                                   | Patrick                               | На                       | *                                       |                                                                                   | Membe                                           | rship Settings                            |                                     |                                              | Travis Y                                 | oung                                     |        |              |         |
| sing                  | adam30                                                      | Adam                                  | Ba                       |                                         |                                                                                   |                                                 |                                           |                                     |                                              |                                          |                                          | Barter | nder/Server  | 2       |
|                       | mguidry                                                     | Megan                                 | Gu                       | idrv                                    | megannguidry@gr                                                                   |                                                 | мрр                                       |                                     |                                              |                                          |                                          |        |              | Start T |
|                       |                                                             |                                       |                          | ff                                      | N/A                                                                               | A Pavroll                                       | Center                                    |                                     |                                              | TimeLo                                   | g Entries                                |        |              | 2/4/20  |
|                       | stanfordstaff                                               | Stanford                              | Sta                      |                                         |                                                                                   |                                                 |                                           |                                     |                                              |                                          |                                          |        |              | 3/12/2  |
| emplates              | stanfordstaff<br>tylerb                                     | Tyler                                 | Bo                       | rjesson                                 | tylerborjesson@gr                                                                 |                                                 |                                           |                                     |                                              | TimeLo                                   | g Entries                                |        |              |         |
| emplates              | tylerb<br>Paul                                              | Tyler<br>Paul                         | Boi                      | rjesson<br>/ie                          | tylerborjesson@gr<br>paul.levie@gmail.c                                           | Administrator                                   | Super Admin                               | Club Cade                           | lie Golf C                                   | TimeLo                                   | g Entries<br>Yes                         |        | :            |         |
| emplates<br>rse Info. | stanfordstaff<br>tylerb<br>Paul<br>ligoniercc               | Tyler<br>Paul<br>Ligonier             | Boi<br>Lev<br>Coi        | rjesson<br>/ie<br>untry Club            | tylerborjesson@gr<br>paul.levie@gmail.c<br>beth@ligoniercour                      | Administrator<br>Administrator                  | Super Admin<br>Super Admin                | Club Cade                           | die Golf C<br>die Golf C 20                  | TimeLo<br>24-01-03 03:4                  | g Entries<br>Yes<br>19 1 Yes             |        | :            |         |
| emplates<br>rse Info. | stanfordstaff<br>tylerb<br>Paul<br>ligoniercc<br>fairmontfc | Tyler<br>Paul<br>Ligonier<br>Fairmont | Boi<br>Lev<br>Coi<br>Fie | rjesson<br>/ie<br>untry Club<br>Id Club | tylerborjesson@gr<br>paul.levie@gmail.c<br>beth@ligoniercour<br>wvurpd@gmail.coi  | Administrator<br>Administrator<br>Administrator | Super Admin<br>Super Admin<br>Super Admin | Club Cade<br>Club Cade<br>Club Cade | lie Golf C<br>die Golf C 20<br>die Golf C 20 | TimeLo<br>24-01-03 03:4<br>23-10-10 10:3 | g Entries<br>Yes<br>19 I Yes             |        | :            |         |
| rse Info.             | stanfordstaff<br>tylerb<br>Paul<br>ligoniercc<br>fairmontfc | Tyler<br>Paul<br>Ligonier<br>Fairmont | Boi<br>LeV<br>Coi<br>Fie | rjesson<br>/ie<br>untry Club<br>Id Club | tylerborjesson@gr<br>paul.levie@gmail.co<br>beth@ligoniercour<br>wvurpd@gmail.cou | Administrator<br>Administrator<br>Administrator | Super Admin<br>Super Admin<br>Super Admin | Club Cade<br>Club Cade<br>Club Cade | lie Golf C<br>die Golf C 20<br>die Golf C 20 | TimeLo<br>24-01-03 03:4<br>23-10-10 10:5 | g Entries<br>Yes<br>19 1 Yes<br>14 , Yes |        |              |         |

## **MULTI-COURSE PUNCH CARDS**

Navigation Steps: Course A Settings - Punch Card Type Center - Add - Enter Title of Punch Card - Punch Card Type Rate Tab - Add your Rack Rate/Class rate - Enter Rate and Quantity - Save

Next you will need to switch the course - Settings - Punch Card Type Center - Find the punch card just created - Punch Card Type Rate Tab - Add Rack Rate/Class Rate - Enter Rate and Quantity - Save

**Feature Explanation:** Multi-Course Punch Cards let you sell "bundles" of rounds (e.g. 10-round course A 5 rounds course B) that can be redeemed across multiple courses or clubhouses. You define a single punch-card type and then assign course-specific rates so that members enjoy flexible access without juggling separate cards. Once a punch card is sold, when entering a customer with a multi course punch card the punch card rate will show when booking their tee time and will reflect the rate that applies to that course.

**Example:** A punch card sale allows golfers to pre-purchase a set number of discounted rounds, which they redeem over time. You sell a punch card that includes:

5 punches – each redeemable for 25% off an 18-hole round

• **10 punches** – each redeemable for **25% off** a **9-hole round** Golfers use one punch per round, receiving the discount automatically at redemption. It's a great way to reward loyal players and drive repeat play.

| Friday, May 30, 2025 - 2:30 PM |                   |           |                            |                          |                                       | >        |
|--------------------------------|-------------------|-----------|----------------------------|--------------------------|---------------------------------------|----------|
| When 2:30 PM () Where Links    | at Club Caddie 🔹  |           |                            |                          |                                       |          |
| Select Holes 9 18              |                   |           |                            |                          | Select Players 1 2                    | 3 4      |
| Player Add Search Last Name    | First Name        | Member No | Email Address Mobile N     | lumber Class - Walk/Ride | Rate Cart                             | Action   |
| P1 🛉 Q OBrien                  | Brendan           |           | brendan@clubcar            | 18H May Weekday Rid      | \$50.00 #                             | <b>0</b> |
|                                |                   | P1 Notes  | Class - Walk/Ride          | Rate                     |                                       |          |
|                                |                   |           | Two Course Punch Card      | \$50.00                  | Total Amount                          | \$50     |
| Add Note                       |                   |           | 18H May Weekday Walk - Wal | \$50.00                  | i i i i i i i i i i i i i i i i i i i | 450      |
|                                |                   |           | WD Ride 18 - Ride          | \$50.00                  |                                       |          |
|                                |                   |           | Cart Fee Only - Ride       | \$20.00                  |                                       |          |
| Turn When 4:30 PM 🐵 Turn When  | Links at Club Cad |           | Comp 18 - Ride             | \$0.00                   |                                       |          |
| Send Confirmation Email        | Qu                | vick Pay  | Checkin Split Reserve Re   | Cancel                   |                                       |          |

## SWITCH TEE SHEET/COURSE ENHANCEMENTS

#### **Navigation Steps:**

**Course A** - Settings - Tee sheet settings - Course tee sheet settings Enter: Course Name (e.g., "Championship 18") Choose Hole Count (9, 18, 27, etc.)

Switch to course B - Settings - Tee sheet settings - Course tee sheet settings

Enter: Course Name (e.g., "Exec 9 holes ") & Hole Count (9, 18, 27, etc.)

#### Tips & Tricks:

Course A, you might set Max Players to 10 and the tee-time interval to 8 minutes. When you switch to Course B using the Course Selector, those values carry over—but you can override them as needed, such as changing Max Players to 8 for a more compact layout.

**Global Settings** — These settings apply across all courses unless a course-specific override is configured. They include sales tax, rack rate visibility in tee times, POS booking window, tee time squeeze logic, block turn times, turn minutes, past booking permissions, cart agreement receipt behavior, confirmation email/text configuration, prepaid liability handling, tee times as inventory, all online tee time settings, and the billing policy.

**Feature Explanation:** TSwitch Course Enhancements allow staff to toggle between different golf courses (e.g., Championship 18, Executive 9) while preserving tee sheet variables unique to each course. Understanding the difference between per-course and global settings ensures precise control and prevents accidental system-wide changes.

#### Course A

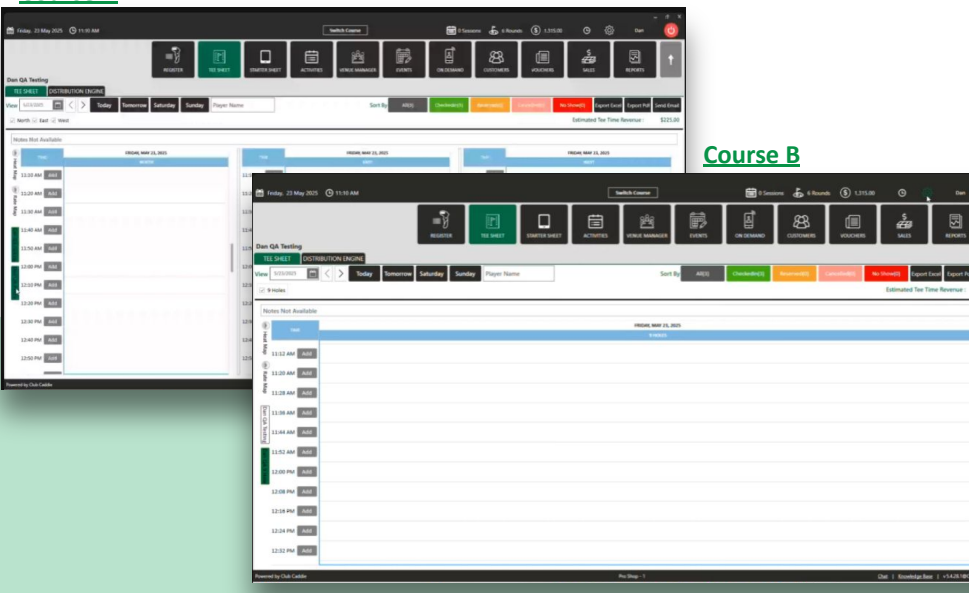

#### Processing Times

## **CLOVER FLEX PROCESSING SPEED ENHANCEMENTS**

**Navigation Steps:** Customer Portal  $\rightarrow$  Profile Settings  $\rightarrow$  Payment Method

Feature Explanation: Faster transaction processing times!

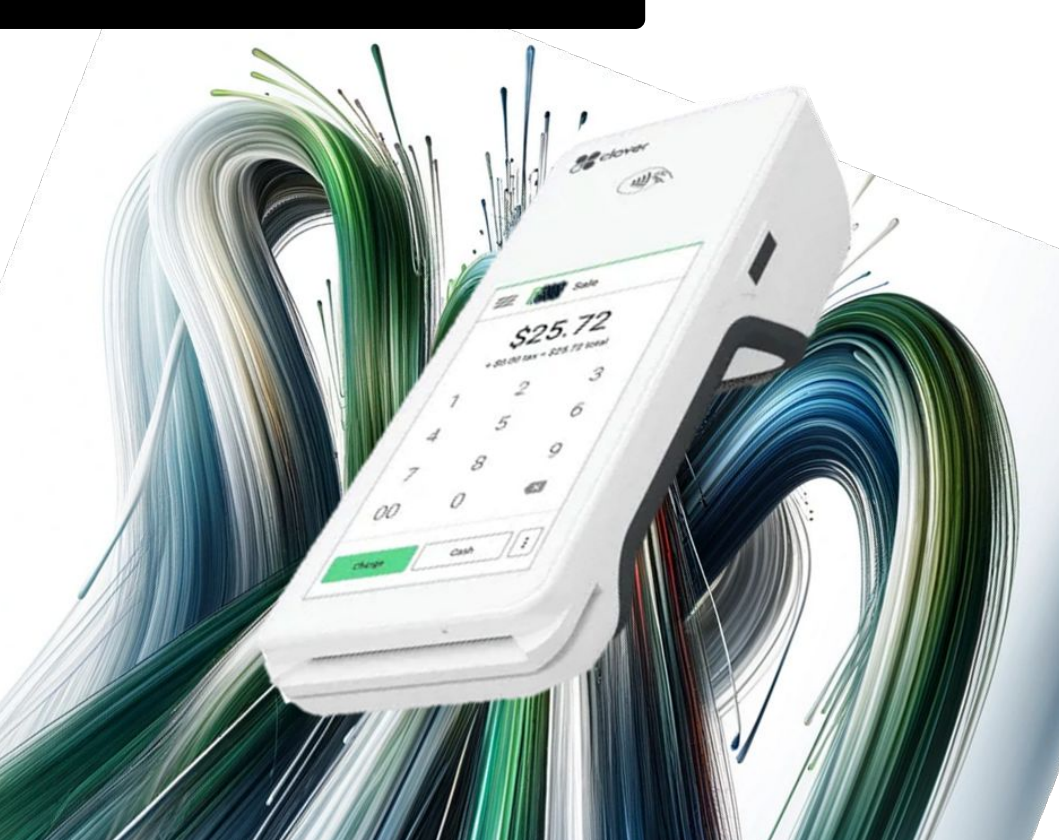